# 法政大学 市ヶ谷キャンパス 市ヶ谷情報教育システム iedu2025

## **RICOH IO Gate V3**

利用者マニュアル

対象バージョン V3.2.7.0

オンデマンド印刷 編

## 目次

### 内容

| 本書について                               | 3 |
|--------------------------------------|---|
| 概要                                   | 3 |
| 事前準備                                 | 3 |
| オンデマンドプリンタ設置場所                       | 3 |
| オンデマンドプリンタのログイン方法(学生証)               | 4 |
| オンデマンドプリンタのログイン方法(ユーザ ID とパスワードの手入力) | 5 |
| オンデマンドプリンターからの印刷方法                   | 6 |
| プリンタ画面説明                             | 7 |

#### 本書について

本書は、法政大学 市ヶ谷キャンパスにおける、iedu2025 オンデマンド印刷手順になります。

#### 概要

オンデマンドプリンタからのEDFAIはEDFAIデータをiedu2025PC端末から予めプリンタサーバに蓄積した後、プリンタにログインしてEDFAI操作を行います。

印刷操作時に自身が必要とするファイルを選択することにより、用紙も時間も無駄にしない印刷を実現できます。

オンデマンドプリンタからの印刷は、プリント管理システムによるポイント消費の対象となります。

なお、印刷を行わなかった印刷データは、プリンタサーバに登録された時刻から24時間後の深夜0:00に自動的に削除されます。

#### 事前準備

印刷を行う各アプリケーションの「プリンター覧」から「ondemand\_print (print1上)」を選択して「印刷」を実行します。

オンデマンドプリンタ設置場所

| # | 設置棟    | 階  | 階場場所          |    |  |
|---|--------|----|---------------|----|--|
| 1 | 富士見坂校舎 | 2F | 2F 情報カフェテリア 1 |    |  |
| 2 | 富士見坂校舎 | 2F | 情報カフェテリア2     | 2台 |  |
| 3 | 外濠校舎   | 2F | キャリアセンター前     | 1台 |  |
| 4 | 富士見坂校舎 | 1F | ラーニングコモンズ     | 1台 |  |
| 5 | 80年館   | 1F | 図書館ガイダンスルーム   | 1台 |  |
| 6 | 新一口坂校舎 | 2F | 政策創造研究科自習室    | 1台 |  |

## オンデマンドプリンタのログイン方法(学生証)

| 1. | ログイン画面が表示されていることを確認します。                      | CA 日本語     CA 日本語     CA 日本語     CA 日本語     Set 2014 100 100 100 100 100 100 100 100 100                                                                                                    |
|----|----------------------------------------------|----------------------------------------------------------------------------------------------------|
| 2. | オンデマンドプリンタ操作パネル右横のICカードリー<br>ダに学生証をかざしてください。 |                                                                                                    |
| 3. | 学生証の読み取りに成功すると自身の印刷ファイ<br>ルの一覧が表示されます。       | ▲ httpd://www.partial.com/partial.com/par |

## オンデマンドプリンタのログイン方法(ユーザ ID とパスワードの手入力)

| 1. ログイン画面が表示さ<br>「キーボード入力でロ     | れていることを確認します。<br>グイン」をタッチしてください。 | CA 単体的な単単体の     Dグイン し     CA 単体的な単体の     CA 単体的な単体の     CA 単体的な単体の     CA 単体的な単体の     CA 単体的な単体の     CA 単体的     CA 単体的     CA 単体的     CA 単体的     CA 単体的     CA 単体的     CA 単体的 |
|---------------------------------|----------------------------------|----------------------------------------------------------------------------------------------------|
| 2. 「ユーザ名」「パスワート<br>ン」ボタンを押してくださ | ミ」をそれぞれ入力し「ログイ<br>さい。            | ユーザー名とパスワードを入力して、ログインしてください。<br>ユーザー名<br>パスワード<br>マ<br>マ<br>マ<br>ア<br>ア<br>ア<br>ア<br>ア<br>ア<br>ア                                                                               |
| 3. ログイン後は自身の印<br>ます。            | 刷ファイルの一覧が表示され                    |                                                                                                    |

## オンデマンドプリンタからの印刷方法

| 1. | 印刷したいファイルをタッチ(黄色反転)し、「開始」<br>ボタンをタッチしてください。                                                                    |                                                                                                    |
|----|----------------------------------------------------------------------------------------------------|----------------------------------------------------------------------------------------------------|
| 2. | 「印刷I確認」画面が表示されたら「はい」をタッチします。<br>「いいえ」をタッチすると印刷せずに1.の画面に戻<br>ります。<br>※印刷を実行すると白黒/カラー、印刷ページ数に<br>応じたポイントが消費されます。 | ▲ 2182000<br>① (1) 印刷確認<br>選択している印刷ショブを印刷します。<br>よろしいですか?<br>はい<br>対感確認<br>20/08/4<br>・3<br>・3<br>・3<br>・3<br>・3<br>・3<br>・3<br>・3<br>・3<br>・3                          |
| 3. | 印刷後、右の画面が表示されプリンタサーバに蓄<br>積している他の印刷ファイルも印刷したい場合は<br>「はい」をタッチしてください。終了したい場合は「いし<br>え」をタッチしてください。                | <ul> <li>▲ 2182000</li> <li>ログアクト</li> <li>● ロ刷の継続確認</li> <li>⑤ 目き続き印刷しますか?</li> <li>いいえ</li> <li>はい</li> <li>状態確認</li> <li>※ 3<sup>(6)(A</sup></li> <li>● 合</li> </ul> |

|                                |              |    |        |           | 2       |        |       |
|--------------------------------|--------------|----|--------|-----------|---------|--------|-------|
| 21B2000                        |              |    | ログイン中に | 2182000]  |         | 2 7 00 | アウト ( |
| 全選択                            | 全ジョブ数:       | 5件 | 仮想プリンタ | ondemand_ | print 🖂 | C 更新   | ň     |
| ベージ:1                          | 部数: 1        | 片面 | 4      | モノクロ      | A.      | 選択数    | 1件    |
| *オンデマンド<br>2025/03/04 11:36:0  | テスト.txt - メモ | 帳  |        | 予測:       | 5 P     | 残り     | 10P   |
| ページ:1                          | 88数: 1       | 南面 | 52     | モノクロ      | A       |        |       |
| *オンデマンド<br>2025/05/04 11:56.0  | テスト.bxt - メモ | 帳  | -      | 多测:       | 5 P     | Ť      | 削除    |
| ページ:1                          | 部数: 1        | 極面 | 12     | モノクロ      | Å       |        |       |
| *オンデマンド<br>2025/05/04 11:55:55 | テスト.txt - メモ | 振  |        | ≫∭:       | 5 P     |        |       |
| ページ:1                          | 部数: 1        | 國國 | 12     | モノクロ      | å.      |        |       |
| *オンデマンド                        | テスト.txt - メモ | 橫  |        | 予測:       | 5 P     | ß      | 的始    |
| N-3:1                          | 彩数: 1        | 西南 | le.    | + 70D     | Å       |        |       |

| 番号  | 名称            |
|-----|---------------|
| 1   | 画面スリーブ        |
| 2   | 仮想プリンタ名(変更不要) |
| 3   | ログインユーザ名      |
| (4) | ログアウト         |
| 5   | 選択ファイル削除      |
| 6   | ユーザの残りポイント    |
| 7   | 全てのファイル選択     |

以上